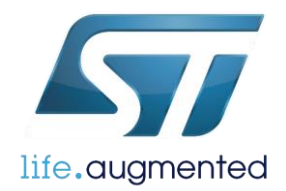

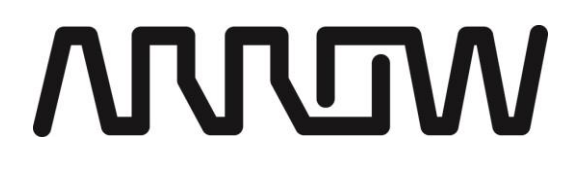

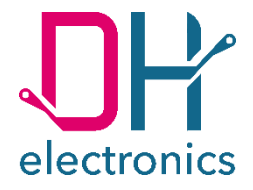

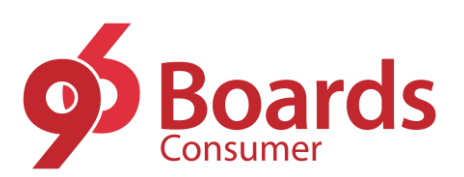

# 96Boards Avenger96 - Getting Started

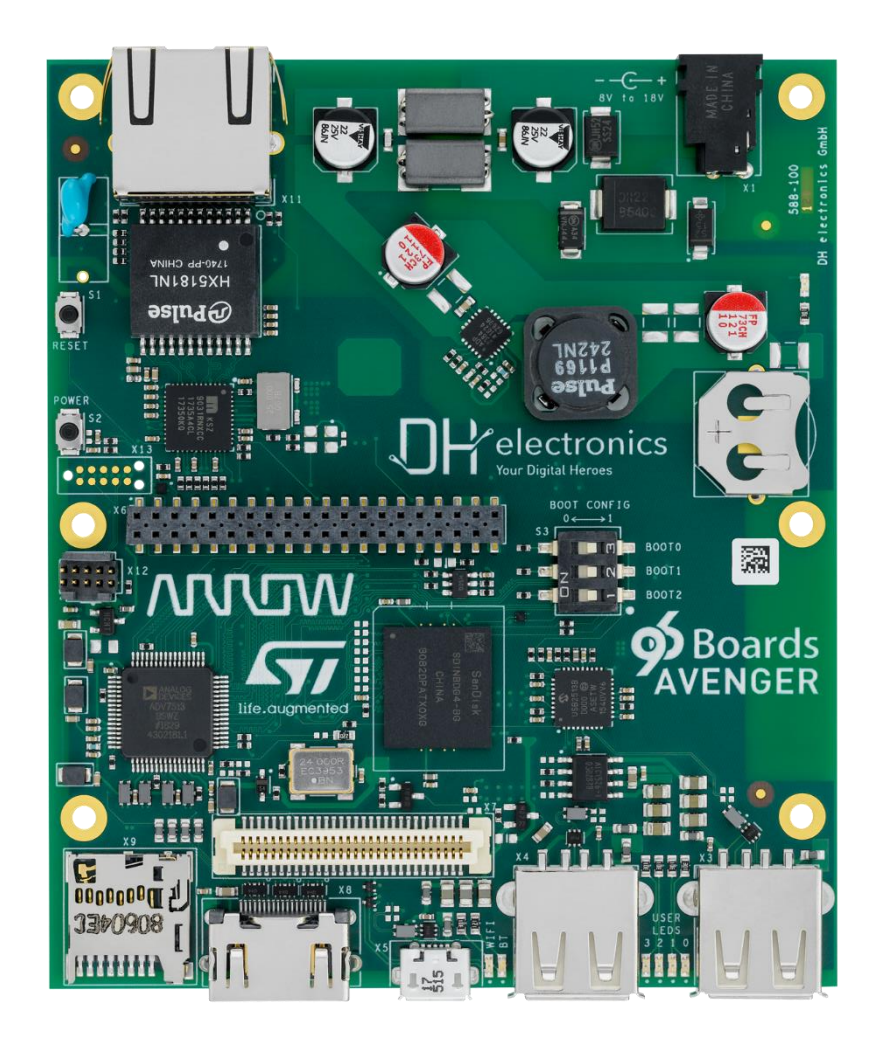

DH electronics GmbH • Am Anger 8 • 83346 Bergen • Germany

YOUR DIGITAL HEROES.

### History

| Revision | Date       | Description / Change                                        | Name   |
|----------|------------|-------------------------------------------------------------|--------|
| R01      | 21.02.2019 | First release                                               | MH, AG |
| R02      | 25.02.2019 | Some corrections                                            | КН     |
| R03      | 05.03.2019 | Replaced wrong minus character at chapter 1.2.4.2           | MH     |
| R04      | 29.03.2019 | Add new demo image version v1.1<br>Add GPU demo information | AG     |
| R05      | 31.03.2019 | Add new demo image version v1.2                             | AG     |

# Summary

| 1 | Getting | Started with the 96Boards Avenger96 | 4  |
|---|---------|-------------------------------------|----|
|   | 1.1 Ov  | erview                              | 5  |
|   | 1.1.1   | Product Features                    | 5  |
|   | 1.1.2   | Block diagram                       | 6  |
|   | 1.1.3   | Key components                      | 7  |
|   | 1.1.4   | Expansion Connectors                | 9  |
|   | 1.1.5   | Low Speed Expansion Connector       | 9  |
|   | 1.1.6   | High Speed Expansion Connector      | 10 |
|   | 1.2 Se  | t Up Guide                          | 11 |
|   | 1.2.1   | Easy step by step guide             | 11 |
|   | 1.2.2   | Boot Mode                           | 11 |
|   | 1.2.3   | Power Supply                        | 12 |
|   | 1.2.4   | Software                            | 12 |
|   | 1.2.4   | .1 Configuring ethernet             | 13 |
|   | 1.2.4   | .2 Starting GPU Demo                | 13 |
|   | 1.2.4   | .3 Configuring WiFi                 | 13 |
|   | 1.2.4   | .4 SSH server                       | 14 |
|   | 1.2.4   | .5 Debug UART                       | 14 |
|   | 1.2.4   | .6 Debug UART                       | 14 |

# 1 Getting Started with the 96Boards Avenger96

### CAUTION!

### THIS DOCUMENT IS DESIGNED FOR THE 96Boards Avenger96 FS00009 (PCB number 588-100) ONLY! The PCB number of the board can be found on the top right corner of the board next to the power jack.

This is a pre-series product, which means that the hardware has some known limitations:

- Ethernet port has no unique MAC address. Linux works with random generated MAC address.
- Ethernet is currently limited to 100 Mbit/s.
  Note: With image version v1.1, ethernet can be used in Gbit mode.
- Pull-ups are missing on I2C0 and I2C1 (low speed expansion connector).

## 1.1 Overview

This chapter describes all features and key components of the Avenger96 board.

## 1.1.1 Product Features

| TECHNICAL DETAILS   |                                                                                                    |
|---------------------|----------------------------------------------------------------------------------------------------|
| Processors          | STM32MP157AAC<br>2x ARM® Cortex-A7 up to 650 MHz<br>1x ARM® Cortex-M4 up to 200 MHz                              |
| GPU                 | 1x 3D GPU Vivante® @ 533 MHz - OpenGL® ES 2.0                                                                    |
| PMIC                | STPMIC1A                                                                                                    |
| DDR3 DRAM           | 1024 Mbyte @ 533 MHz                                                                                             |
| eMMC Flash          | 8 Gbyte, v4.51 interface                                                                                         |
| NOR Flash           | 2 Mbyte, Quad SPI interface                                                                                      |
| E <sup>2</sup> Prom | 128 byte                                                                                                    |
| microSD Socket      | UHS-I speed grade, v3.01                                                                                         |
| USB Host            | 2x type A, 2.0 high-speed                                                                                        |
| USB OTG             | 1x type micro-AB, 2.0 high-speed                                                                                 |
| HDMI                | WXGA (1366x768) @ 60 fps, HDMI 1.4                                                                               |
| WiFi / Bluetooth    | WiFi 5 GHz & 2.4GHz IEEE 802.11a / b / g / n / ac<br>Bluetooth® v4.2 (BR/EDR/BLE)<br>PCB antenna                 |
| Ethernet            | 10 / 100 / 1000 Mbit/s, IEEE 802.3-compliant                                                                     |
| Push-Buttons        | Power and reset                                                                                                  |
| Battery Socket      | CR1216, CR1220 and CR1225                                                                                        |
| LEDs                | 4x green user controlled LEDs,<br>1x blue Bluetooth enabled, 1x yellow WiFi enabled, 1x red power supply<br>okay |
| Boot Mode           | 3 bit boot mode switch                                                                                           |
| Debug Interface     | JTAG interface via tag-connect                                                                                   |
| Supply (SYS_DCIN)   | 8 - 18 VDC                                                                                                    |
| Temperature Range   | 0 - 40 °C                                                                                                    |
| Dimensions          | 100 x 85 mm                                                                                                    |

## 1.1.2 Block diagram

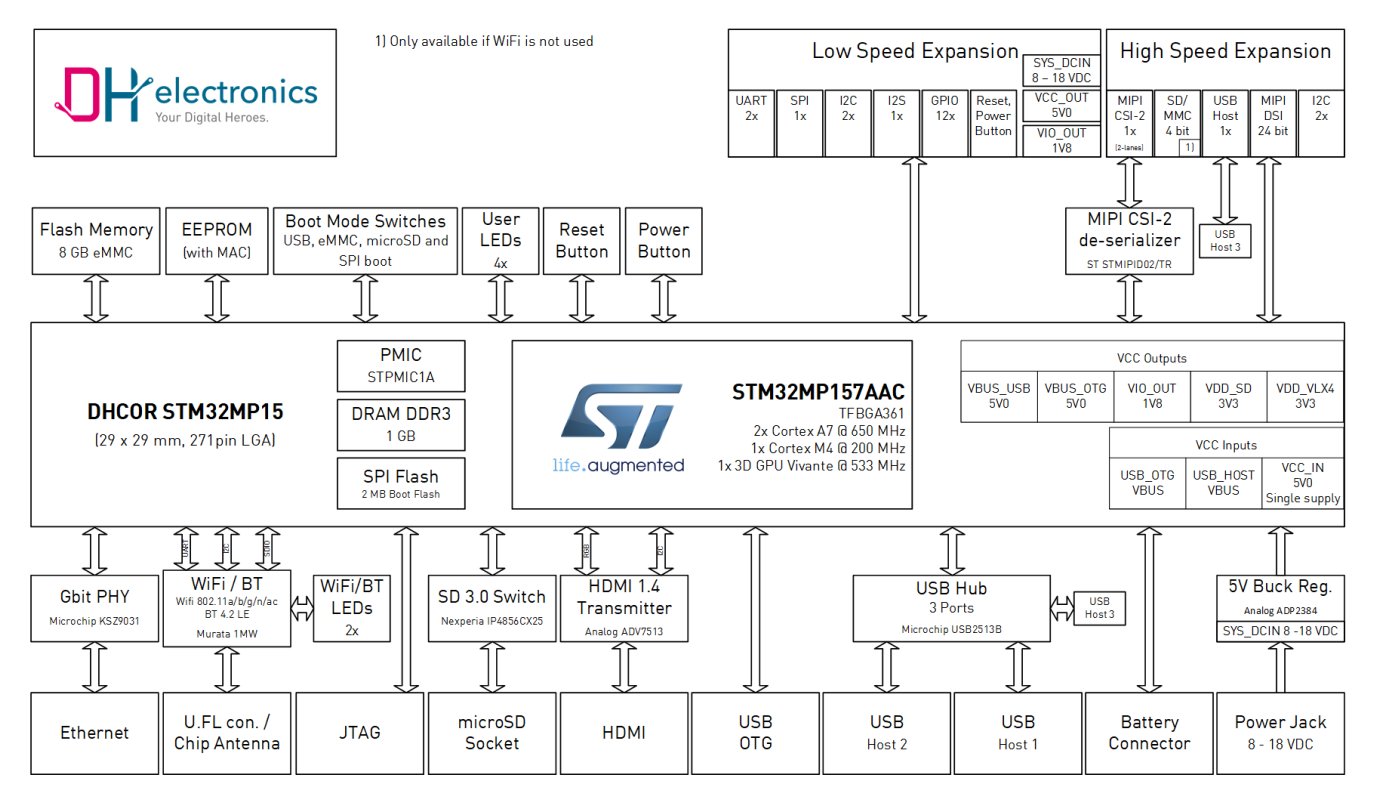

## 1.1.3 Key components

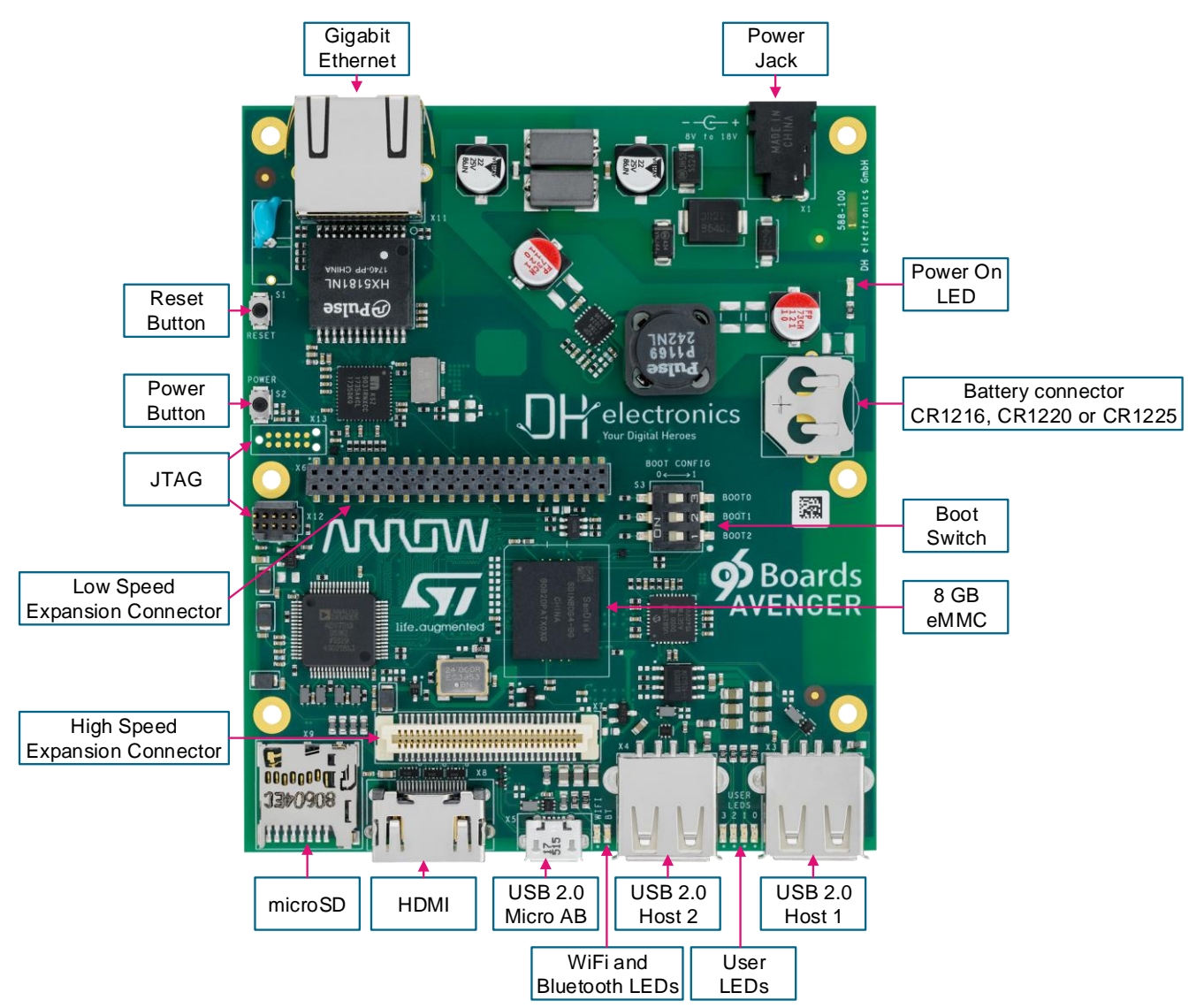

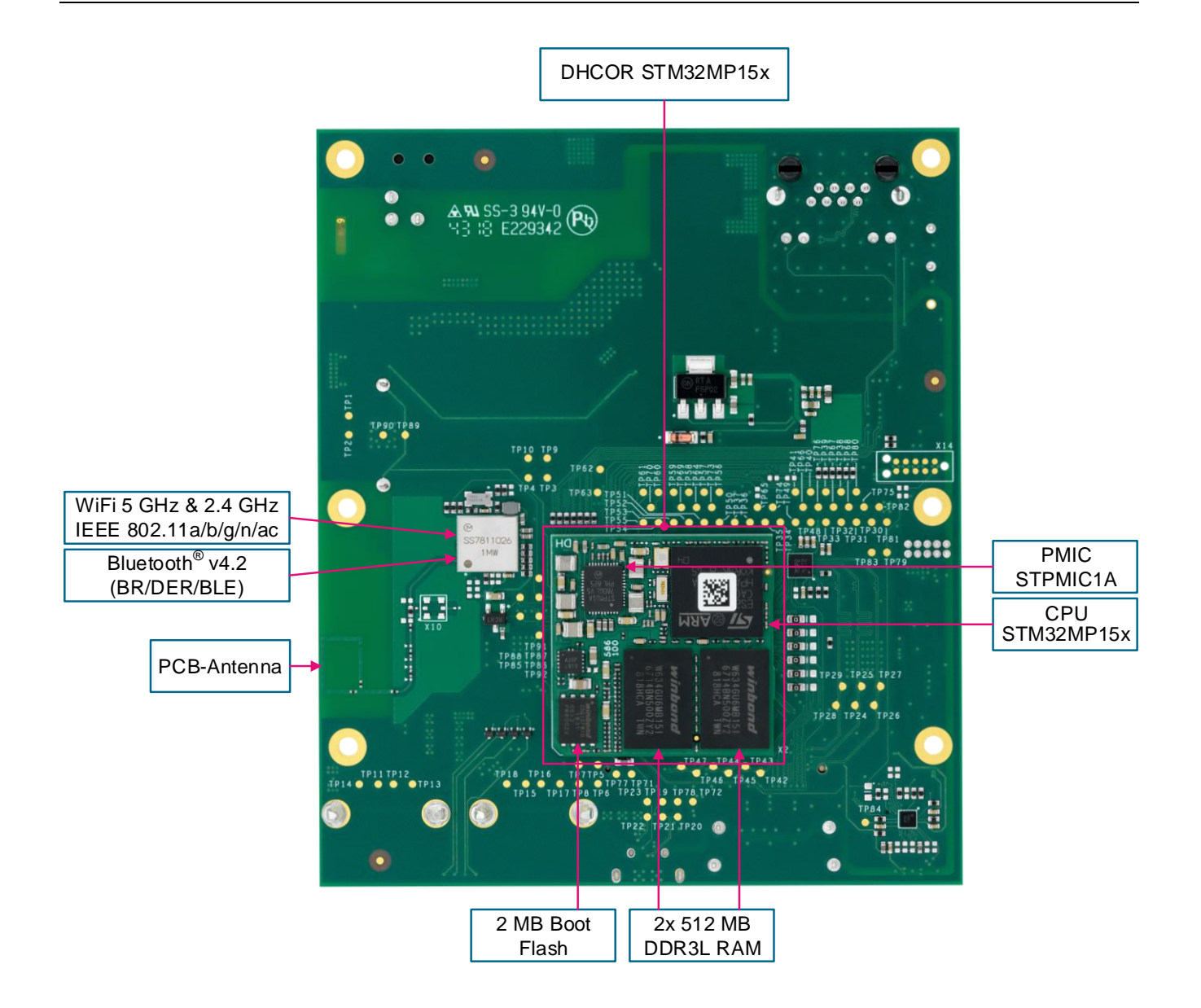

## **1.1.4 Expansion Connectors**

The Avenger96 has two expansion connectors which enables connection to a variety of Mezzanine boards. These boards allows to expand the interfaces of your Avenger96.

## 1.1.5 Low Speed Expansion Connector

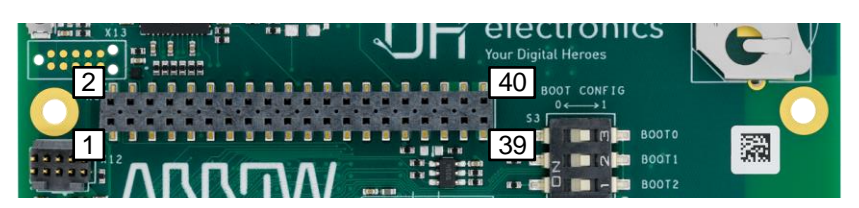

#### TECHNICAL DETAILS UART 0 Rx / Tx / Rts / Cts UART 1 (Standard interface to CPU) Rx / Tx SPI 0 Max. 52 Mbps 12C 0 100 kHz, 400 kHz and 1000 kHz I2C 1 100 kHz, 400 kHz and 1000 kHz 12S SAI interface in master mode GPIOs 12 I0s Supply 5 VDC, 1.8 VDS output, SYS\_DCIN RESET Reset external request POWER Power on/off external request

| GND       | Pin 1                      | Pin 2  | GND              |  |
|-----------|----------------------------|--------|------------------|--|
| UART0_CTS | Pin 3                      | Pin 4  | PWR_BTN_N        |  |
| UART0_TxD | Pin 5                      | Pin 6  | RST_BTN_N        |  |
| UART0_RxD | Pin 7                      | Pin 8  | SPI0_SCLK        |  |
| UART0_RTS | Pin 9 Pin 10 SPI0_DIN (MIS |        | SPI0_DIN (MISO)  |  |
| UART1_TxD | Pin 11                     | Pin 12 | SPI0_CS          |  |
| UART1_RxD | Pin 13                     | Pin 14 | SPI0_DOUT (MOSI) |  |
| I2C0_SCL  | Pin 15                     | Pin 16 | PCM_FS           |  |
| I2C0_SDA  | Pin 17                     | Pin 18 | PCM_CLK          |  |
| I2C1_SCL  | Pin 19                     | Pin 20 | PCM_DO           |  |
| I2C1_SDA  | Pin 21                     | Pin 22 | PCM_DI           |  |
| GPIO-A    | Pin 23                     | Pin 24 | GPIO-B           |  |
| GPIO-C    | Pin 25                     | Pin 26 | GPIO-D           |  |
| GPIO-E    | Pin 27                     | Pin 28 | GPIO-F           |  |
| GPIO-G    | Pin 29                     | Pin 30 | GPIO-H           |  |
| GPIO-I    | Pin 31                     | Pin 32 | GPIO-J           |  |
| GPIO-K    | Pin 33                     | Pin 34 | GPIO-L           |  |
| +1V8      | Pin 35                     | Pin 36 | SYS_DCIN         |  |
| +5V       | Pin 37                     | Pin 38 | SYS_DCIN         |  |
| GND       | Pin 39                     | Pin 40 | GND              |  |
|           |                            |        |                  |  |

## 1.1.6 High Speed Expansion Connector

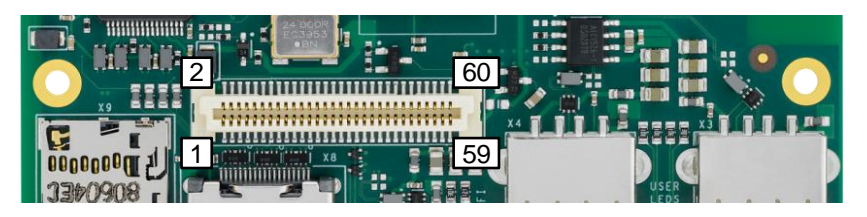

### TECHNICAL DETAILS

| MMC/SD     | 4bit mode, v3.01 interface (only available if WiFi is not used) |
|------------|-----------------------------------------------------------------|
| MIPI CSI-2 | 2x Rx lanes                                                     |
| MIPI DSI   | 2x Tx lanes @ 1Gbit/s                                           |
| I2C 0      | 100 kHz, 400 kHz and 1000 kHz                                   |
| I2C 1      | 100 kHz, 400 kHz and 1000 kHz                                   |
| USB Host   | 2.0 high-speed                                                  |

| SD_DAT0       | Pin 1  | Pin 2  | CSI0_C+         |  |
|---------------|--------|--------|-----------------|--|
| SD_DAT1       | Pin 3  | Pin 4  | CSI0_C-         |  |
| SD_DAT2       | Pin 5  | Pin 6  | GND             |  |
| SD_DAT3       | Pin 7  | Pin 8  | CSI0_D0+        |  |
| SD_SCLK       | Pin 9  | Pin 10 | CSI0_D0-        |  |
| SD_CMD        | Pin 11 | Pin 12 | GND             |  |
| GND           | Pin 13 | Pin 14 | CSI0_D1+        |  |
| CSI_MCLK      | Pin 15 | Pin 16 | CSI0_D1-        |  |
| Not connected | Pin 17 | Pin 18 | GND             |  |
| GND           | Pin 19 | Pin 20 | Not connected   |  |
| DSI_CLK+      | Pin 21 | Pin 22 | Not connected   |  |
| DSI_CLK-      | Pin 23 | Pin 24 | GND             |  |
| GND           | Pin 25 | Pin 26 | Not connected   |  |
| DSI_D0+       | Pin 27 | Pin 28 | Not connected   |  |
| DSI_D0-       | Pin 29 | Pin 30 | GND             |  |
| GND           | Pin 31 | Pin 32 | I2C0_SCL        |  |
| DSI_D1+       | Pin 33 | Pin 34 | I2C0_SDA        |  |
| DSI_D1-       | Pin 35 | Pin 36 | I2C1_SCL        |  |
| GND           | Pin 37 | Pin 38 | I2C1_SDA        |  |
| Not connected | Pin 39 | Pin 40 | GND             |  |
| Not connected | Pin 41 | Pin 42 | Not connected   |  |
| GND           | Pin 43 | Pin 44 | Not connected   |  |
| Not connected | Pin 45 | Pin 46 | GND             |  |
| Not connected | Pin 47 | Pin 48 | Not connected   |  |
| GND           | Pin 49 | Pin 50 | Not connected   |  |
| USB_D+        | Pin 51 | Pin 52 | GND             |  |
| USB_D-        | Pin 53 | Pin 54 | Not connected   |  |
| GND           | Pin 55 | Pin 56 | Not connected   |  |
| Not connected | Pin 57 | Pin 58 | GND             |  |
| Not connected | Pin 59 | Pin 60 | +1V8 (Reserved) |  |

## 1.2 Set Up Guide

This short guide leads you through the first steps to start exploring your Avenger96.

In the Box you can find the Avenger96 as well as a microSD card which comes with a pre-installed linux.

## 1.2.1 Easy step by step guide

The board can be put in operation by following steps:

- Make sure the boot switch is set to boot from the "SD-Card (Standard)" (See chapter 1.2.2)
- Insert the included microSD card with pre-installed linux
- Connect an display via the HDMI-connector
- Connect keyboard and mouse to the host USB ports
- Connect a proper power supply (See chapter 1.2.3)
- Plug the power supply into the power socket

## 1.2.2 Boot Mode

The Avenger96 supports multiple boot options which are selected by the DIP-switch S3. To select a logical "1" a switch needs to be pushed to the right. Therefore a logical "0" is set by pushing the switch to the left. The numeration of these pins is printed next to the switch on the circuit board.

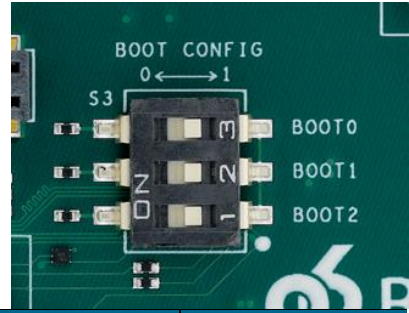

| a thurs Zeromananish                 |                                                   |                   |                   |                   |
|--------------------------------------|---------------------------------------------------|-------------------|-------------------|-------------------|
| BOOT Mode                            | Comments                                          | Switch 1 - BOOT 2 | Switch 2 - BOOT 1 | Switch 3 - BOOT 0 |
| UART and USB                         | USB high-speed Device                             | 0                 | 0                 | 0                 |
| NOR-Flash                            | On Quad SPI                                       | 0                 | 0                 | 1                 |
| eMMC                                 | On SDMMC2                                         | 0                 | 1                 | 0                 |
| NAND-Flash<br>(Not available)        | SLC NAND Flash                                    | 0                 | 1                 | 1                 |
| Reserved (NoBoot)                    | Get boot access without boot<br>from Flash memory | 1                 | 0                 | 0                 |
| SD-Card<br>(Standard)                | On SDMMC1                                         | 1                 | 0                 | 1                 |
| UART and USB                         | USB OTG                                           | 1                 | 1                 | 0                 |
| Serial NAND Flash<br>(Not available) | NAND flash on Quad SPI                            | 1                 | 1                 | 1                 |

## 1.2.3 Power Supply

The Avenger96 is equipped with a 1.65 mm centre pin positive DC jack connector. This connector supports an input voltage between 8 V to 18 V with a power consumption of up to 24 W. The recommended power supply provides 12 V at a maximum output current of 2 A.

## 1.2.4 Software

The current Avenger96 "Avenger96\_v1.2\_2019-03-29" image is based on ST beta1 "openstlinux-4.14-rockomp1-18-11-26" release. **U-Boot version**: U-Boot 2018.09-stm32mp-r2 **Linux version**: Linux stm32mp1-av96 4.14.48 **Linux Distribution**: ST OpenSTLinux - Weston - (A Yocto Project Based Distro)

When Linux starts up the standard Weston desktop will appear on the display. A terminal window can be opened by clicking on the terminal icon in the top left corner:

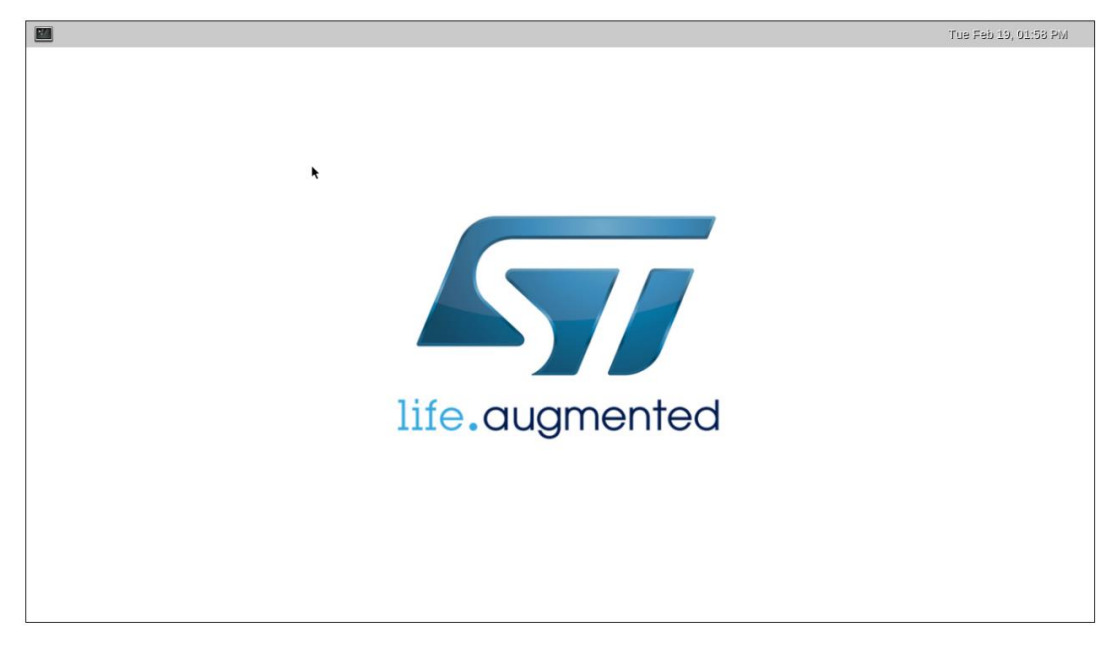

### Known image limitations / missing features:

- SPI support
- SAI support
- MIPI DSI and MIPI CSI are not yet supported
- SPI flash support
- GPIOs and user LEDs
- Bluetooth support

### 1.2.4.1 Configuring ethernet

When an ethernet cable is plugged into the RJ45 connector, autonegotiation will start automatically and the network service will try to get IP address over DHCP. The progress of network card configuration can be checked by executing:

# ifconfig eth0

When eth0 has already received IP address the network connection can be tested by

# ping google.com

### 1.2.4.2 Starting GPU Demo

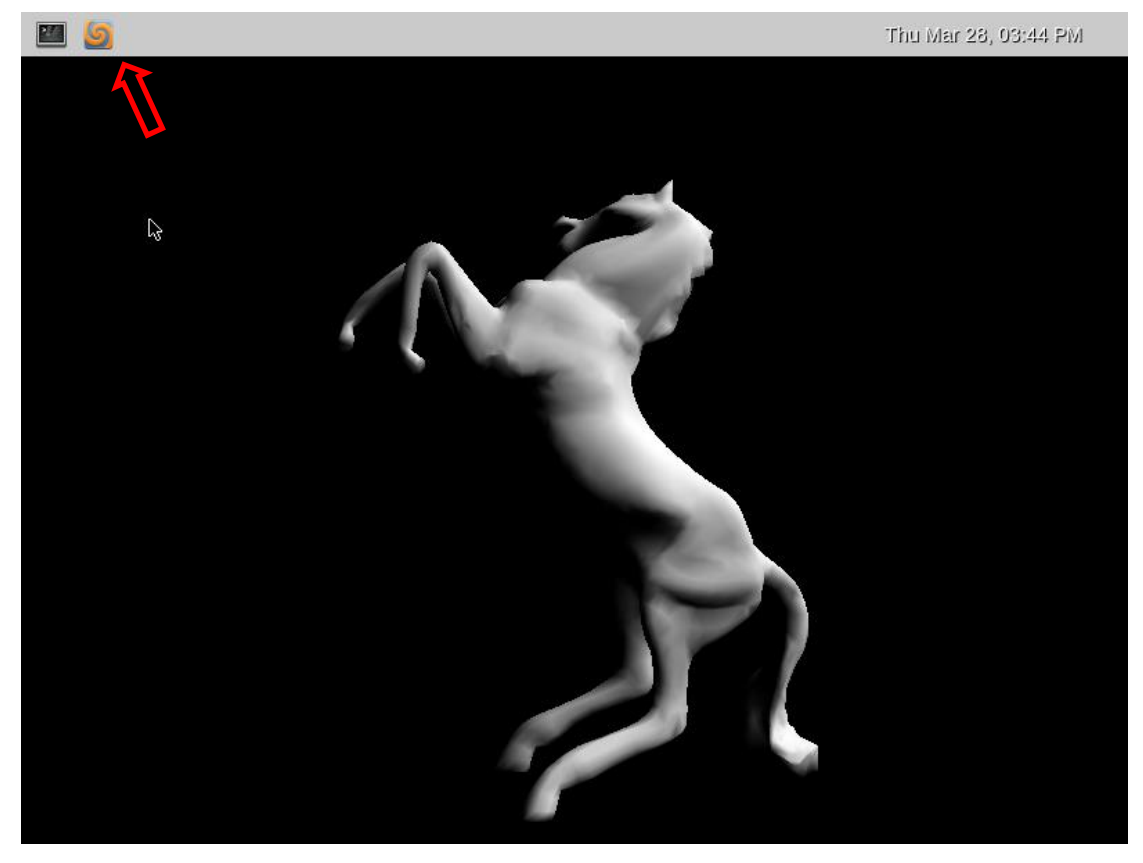

The GPU demo glmark2 can be started and stopped with the marked button.

### 1.2.4.3 Configuring WiFi

Before configuring WiFi it is best to shut down other interfaces:

- # ifconfig eth0 down
- # ifconfig usb0 down

### Now let's start WiFi:

- # ifconfig wlan0 up
- # iw dev wlan0 scan | grep ssid -i

The last command will list the WiFi hot spots in range. If a WiFi network uses WPA authentication the following commands will connect to it:

# cd

# cp /etc/wpa\_supplicant.conf .

# wpa passphrase [SSID] [passphrase] >> ./wpa supplicant.conf

Please insert the name of the WiFi network and the passphrase in the command above without quotes or the brackets.

Now connect to the WiFi network.

# wpa\_supplicant -B -Dnl80211 -iwlan0 -cwpa\_supplicant.conf

The connection can be checked by:

# iw dev wlan0 link

When connected to the network IP address can be requested by:

# dhclient wlan0

### 1.2.4.4 SSH server

The pre-installed Linux automatically starts SSH server on all interfaces. One can connect to the board by executing the following command on the PC (which has access to the same network as the Avenger96): # ssh root@[IP address of board]

### 1.2.4.5 Debug UART

U-Boot and Linux boot logs as well as a standard Linux console is accessible on the debug UART connected to pin 11 and 13 on the low-speed expansion connector (UART1 - see above). One can log into the Linux tty console with the help of a USB-serial converter like this:

https://www.96boards.org/product/uartserial/

Any other USB-serial converter can be attached to the UART1 pins but care must be taken that signal levels are 1.8V CMOS.

### 1.2.4.6 Debug UART

Show image infromation:

# cat /etc/issue